# Sinkronisasi Data Dapodik Satu Data YPK

Yayasan Pendidikan Kristen DI TANAH PAPUA

## Pengantar

Sebelum memulai sinkronisasi, pastikan Laptop/Komputer yang Anda gunakan adalah Laptop/Komputer yang digunakan oleh operator untuk mengisi data dapodik.

Sinkronisasi data dapodik ke Satu Data YPK dilakukan pada laman <u>www.ypkditanahpapua.org</u>, lalu klik Masuk pada bagian kanan atas.

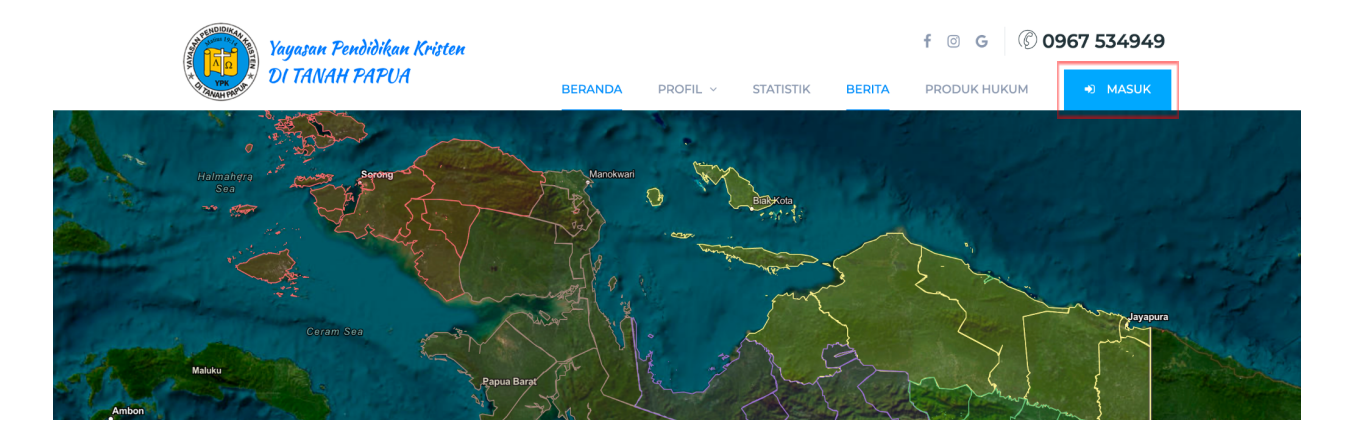

Selanjutnya klik Sinkron Data Dapodik pada bagian kanan.

|                                           | <b>Masuk</b><br>Ypk di tanah papua                       |
|-------------------------------------------|----------------------------------------------------------|
|                                           | Sinkron Data Dapodik                                     |
|                                           | Login YPK                                                |
| (i) YPK di tanah papua                    | Email                                                    |
| Yayasan Pendidikan Kristen DI TANAH PAPUA | Password                                                 |
|                                           | Lupa Password?                                           |
|                                           | Masuk<br>Operator Sekolah? Tutorial Sinkron Data Dapodik |
|                                           |                                                          |
|                                           |                                                          |
|                                           |                                                          |

| Price   Price   Price   Cell   Price   Cell   Price   Cell   Service Token *   Veb Service Token *   Veb Service Token *   Veb Service Token *   NPSN Sekolah *   NPSN Sekolah *   Stelah berhasil dilakukan sinkronisasi, selanjutnya Anda dapat masuk ke YPK DI TANAH PAPUA dengan akun Operator   Dorder   Data Dapodik                                                                                                    |                    | Sinkronisasi Data Dapodik                                                                                                    |                |
|----------------------------------------------------------------------------------------------------|--------------------|----------------------------------------------------------------------------------------------------|----------------|
| URL Server Dapodik * URL Server Dapodik * URL Serve |                    | Perhatian i Sebelum melakukan sinkronisasi data Dapodik, sebaiknya Anda memahami Tutorial Sinkron Data Dapodik terlebih dahulu. | A              |
| Web Service Token *         Varsaan Pendidikat         VPSN Sekolah *         VPSN Sekolah *         Setelah berhasil dilakukan sinkronisasi, selanjutnya Anda dapat masuk ke YPK DI TANAH PAPUA dengan akun Operator         Betelah berhasil dilakukan sinkronisasi, selanjutnya Anda dapat masuk ke YPK DI TANAH PAPUA dengan akun Operator         Betelah berhasil dilakukan sinkronisasi, selanjutnya Anda dapat masuk ke YPK DI TANAH PAPUA dengan akun Operator         Betelah berhasil dilakukan sinkronisasi, selanjutnya Anda dapat masuk ke YPK DI TANAH PAPUA dengan akun Operator         Betelah berhasil dilakukan sinkronisasi, selanjutnya Anda dapat masuk ke YPK DI TANAH PAPUA dengan akun Operator         Betelah berhasil dilakukan sinkronisasi, selanjutnya Anda dapat masuk ke YPK DI TANAH PAPUA dengan akun Operator         Betelah berhasil dilakukan sinkronisasi, selanjutnya Anda dapat masuk ke YPK DI TANAH PAPUA dengan akun Operator         Betelah berhasil dilakukan sinkronisasi, selanjutnya Anda dapat masuk ke YPK DI TANAH PAPUA dengan akun Operator         Betelah berhasil dilakukan sinkronisasi, selanjutnya Anda dapat masuk ke YPK DI TANAH PAPUA dengan akun Operator         Betelah berhasil dilakukan sinkronisasi, selanjutnya Anda dapat masuk ke YPK DI TANAH PAPUA dengan akun Operator         Betelah berhasil dilakukan sinkronisasi, selanjutnya Anda dapat masuk ke YPK DI TANAH PAPUA dengan akun Operator         Betelah berhasil dilakukan sinkronisasi, selanjutnya Anda dapat masuk ke YPK DI TANAH PAPUA dengan akun Operator         Betelah berhasil dilakukan sinkronisasi selanj                                                                                                    |                    | URL Server Dapodik *<br>URL Server Dapodik                                                                                      | k              |
| Yayasan Pendidikar       NPSN Sekolah •       Lupa Password?         NPSN Sekolah       Lupa Password?         Setelah berhasil dilakukan sinkronisasi, selanjutnya Anda dapat masuk ke YPK DI TANAH PAPUA dengan akun Operator Dapodik.       Data Dapodik         Reset       Sinkronkan                                                                                                    | 💼 YPK di tanah     | Web Service Token *                                                                                                    |                |
| Setelah berhasil dilakukan sinkronisasi, selanjutnya Anda dapat masuk ke YPK DI TANAH PAPUA dengan akun Operator<br>Dapodik.<br>Reset Sinkronkan                                                                                                    | Yayasan Pendidikar | NPSN Sekolah *                                                                                                    | Lupa Password? |
| 1 Data Dapodik<br>Reset Sinkronkan                                                                                                    |                    | Setelah berhasil dilakukan sinkronisasi, selanjutnya Anda dapat masuk ke YPK DI TANAH PAPUA dengan akun Operator<br>Dapodik.    |                |
|                                                                                                    |                    | Reset Sinkronkan                                                                                                    | i Data Dapodik |
|                                                                                                    |                    |                                                                                                    |                |

Maka selanjutnya akan tampil dialog untuk pengisian isian Sinkronisasi yang dibutuhkan.

Untuk melakukan sinkronisasi data dapodik ke Satu Data YPK, ada 3 jenis isian yang wajib untuk diisi.

- 1. URL Server Dapodik
- 2. Web Service Token
- 3. NPSN

Setelah mengisi 3 jenis isian tersebut, klik Sinkronkan untuk memulai proses Sinkronisasi Data Dapodik ke Satu Data YPK. Untuk masing-masing isian akan dibahas pada bagian selanjutnya.

### **URL Server Dapodik**

Buka terminal windows, dengan menekan tombol Start dan ketik "Terminal" lalu Enter. Selanjutnya ketik perintah "ssh -R 80:localhost:5774 serveo.net" lalu Enter.

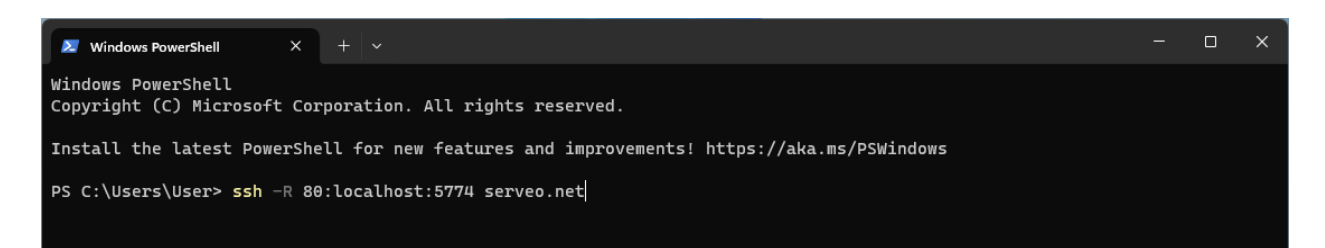

Kemudian akan muncul text berwarna hijau bertuliskan Forwarding HTTP traffic from https://f109bd289687132ce2785c751bf49ce9.serveo.net

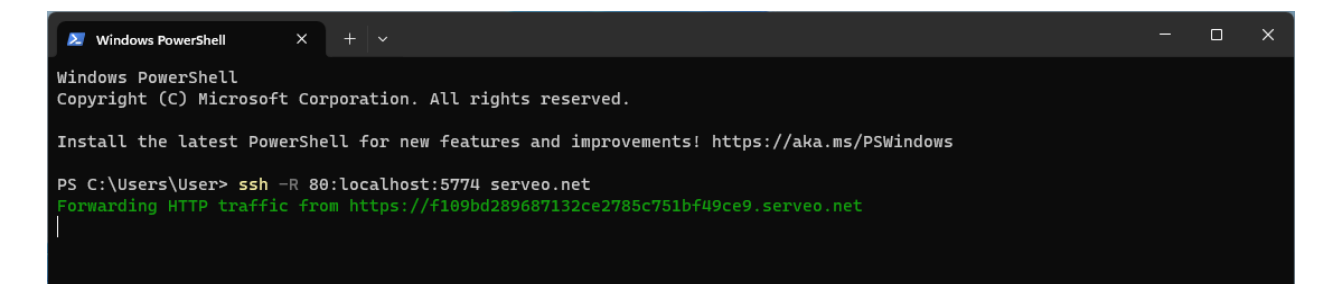

Isian **URL Server Dapodik** adalah pada text berwarna hijau mulai dari https://... sampai dengan serveo.net. Untuk memastikan apakah URL Server Dapodik berhasil dibuat, Anda dapat mencoba akses URL Server Dapodik tersebut melalui browser, maka akan tampil aplikasi dapodik yang terinstal di komputer Anda. Selama proses sinkronisasi nantinya berlangsung, pastikan untuk tidak menutup jendela Terminal.

Kembali ke Satu Data YPK, isikan **URL Server Dapodik** dengan isian Forwarding pada aplikasi ngrok.

| Sinkronisasi Data Dapodik                                                                                                    | × |   |  |
|----------------------------------------------------------------------------------------------------|---|---|--|
| Perhatian         Sebelum melakukan sinkronisasi data Dapodik, sebalknya Anda memahami Tutorial Sinkron Data Dapodik terlebih dahulu. |   | A |  |
| URL Server Dapodik *<br>URL Server Dapodik                                                                                            |   | k |  |

### Web Service Token

Untuk mendapatkan Web Service Token, ikuti beberapa tahapan berikut.

- 1. Masuk ke aplikasi Dapodik
- 2. Buka menu Pengaturan, klik Web Service pada menu Web Service Lokal di bagian kanan bawah.

| 🔋 Aplikasi Dapodik 🗙 🕂                                                                                                    |                                                                                                    | ∨ - 0 X                                                                                                    |  |  |  |  |
|----------------------------------------------------------------------------------------------------|----------------------------------------------------------------------------------------------------|----------------------------------------------------------------------------------------------------|--|--|--|--|
| $\leftrightarrow$ $\rightarrow$ C ( ) localhost:5774/#Pengatu                                                                                                    | ran                                                                                                    | 🖻 🖈 👘 🗊 🖲 👒 🗯 🔲 🚺 🗄                                                                                                    |  |  |  |  |
| Aplikasi Dapodik<br>Satu Data Pendidikan Indonesia                                                                                                    | ≡ SMAS YPK DIASPORA - 2023/2024 Ganjil (versi 2024.a)                                                                          |                                                                                                    |  |  |  |  |
| Ida Oktovina Yaung, S.Si<br>Operator Sekolah                                                                                                    | Pengaturan Pengguna                                                                                                    | Tukar Akses Pengguna                                                                                                    |  |  |  |  |
| snaypkdaspora@gmail.com<br>Akun Terverifikasi                                                                                                    | Gunakan tombol di bawah ini untuk membuka menu pengelolaan pengguna aplikasi                                                   | Gunakan tombol di bawah ini tukar pengguna (khusus untuk login operator sekolah)                                                                                                    |  |  |  |  |
| Belum Sinkronisasi                                                                                                    | M Massionen Renners                                                                                                    | 47 Tales Alexa Desensor                                                                                                    |  |  |  |  |
| 🖵 Beranda                                                                                                    |                                                                                                    |                                                                                                    |  |  |  |  |
| 💬 Decan NEW 🎫                                                                                                    | Pengaturan Aplikasi                                                                                                    | Cek Pembaruan Aplikasi                                                                                                    |  |  |  |  |
| sekolah                                                                                                    | Cek pembaruan otomatis: O Ya O Tidak                                                                                           | Gunakan tombol di bawah ini untuk mengecek ketersediaan pembaruan aplikasi                                                                                                    |  |  |  |  |
| A Sarpras                                                                                                    | Pa Simpan                                                                                                    | 1 Cek Pembaruan                                                                                                    |  |  |  |  |
| тарана сткрата с стана с стана с<br>С стана с стана с стана с стана с стана с стана с стана с стана с стана с стана с стана с стана с стана с стана с |                                                                                                    | Data Drofill Dapor                                                                                                    |  |  |  |  |
| <ul> <li>Peserta Didik</li> </ul>                                                                                                    | Gambar Kop Sekolah 🥒 Ubuh Kop Sekolah                                                                                          | Data Prelili Kapor                                                                                                    |  |  |  |  |
| - 👻 Rombongan Belatar 🕨                                                                                                    | PEMERINTAH                                                                                                    | Gunakan tombol di bawan ini untuk menasukan data preini rapol dari semester terdandu                                                                                                    |  |  |  |  |
| 🔲 Nilai 🔹 🕨                                                                                                    | DINAS PENDIDIKAN                                                                                                    | 📩 Prefil Rapor                                                                                                    |  |  |  |  |
| 🐮 Jadwal                                                                                                    | [NAMA SEKOLAH]<br>Alamat lengkap, rt/w. desa/kelurahan, kecamatan, kabupaten/kota provinsi<br>no telu: no fax. kode pos. email | Web Service Lokal                                                                                                    |  |  |  |  |
| 🗸 Validasi 🕨 🕨                                                                                                    |                                                                                                    | Dalam penggunaan menu pengelolaan Web Service Dapodik berarti Anda secara sadar memberikan data individu setiap entitas<br>Dapodik kenada nihak ketina. Senala bentuk nenyalahnungan dapat diancam dengan bukuman nidana sesuai dengan UU |  |  |  |  |
| 🔶 Tarik Data                                                                                                    |                                                                                                    | Perlindungan Data Pribadi No 27 Tahun 2022 Pasal 67. Mohon anda benar-benar telah paham dan yakin akan hal tersebut.                                                                                                    |  |  |  |  |
| 🛓 Pusat Unduhan                                                                                                    |                                                                                                    | Gunakan tombol di bawah ini untuk membuka menu pengelolaan web service dapodik.                                                                                                    |  |  |  |  |
| 💄 Profil Pengguna                                                                                                    |                                                                                                    | S Web Service                                                                                                    |  |  |  |  |
| 😋 Pengaturan                                                                                                    |                                                                                                    |                                                                                                    |  |  |  |  |
| © Tentang                                                                                                    |                                                                                                    |                                                                                                    |  |  |  |  |
| 🕐 Keluar                                                                                                    |                                                                                                    |                                                                                                    |  |  |  |  |

3. Klik Yes pada kotak dialog Konfirmasi

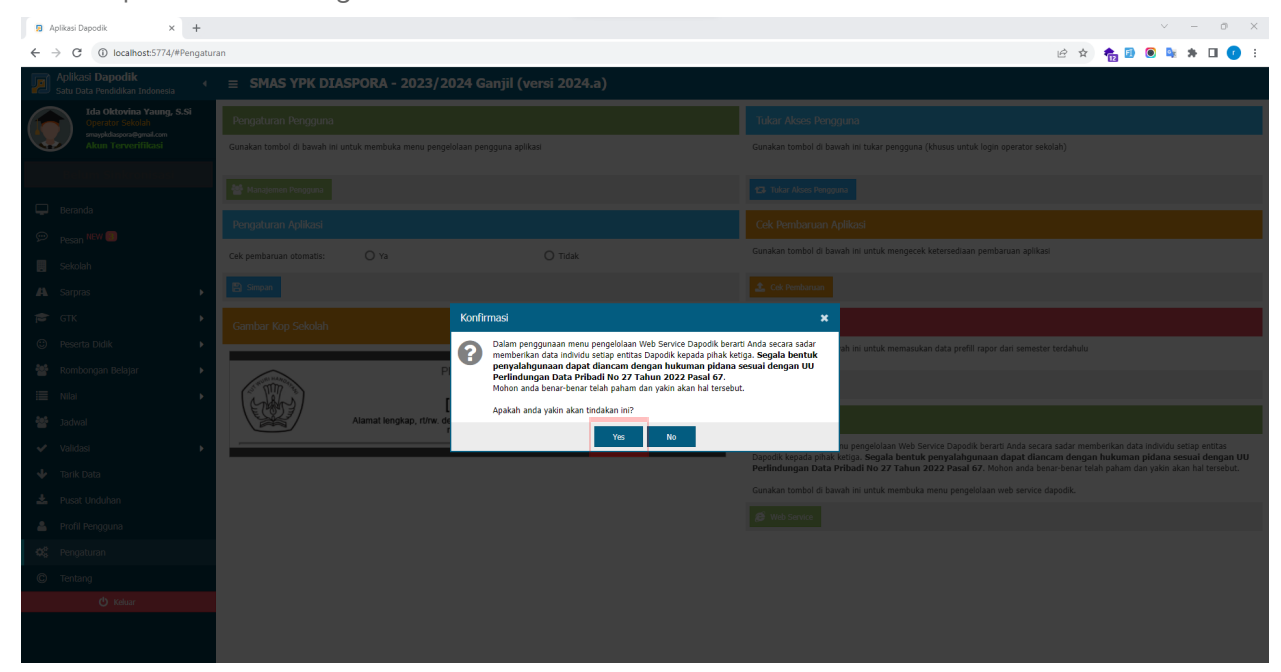

4. Klik menu Tambah dan isikan nama Aplikasi, boleh diisi dengan isian "satudataypk", selanjutnya klik Simpan.

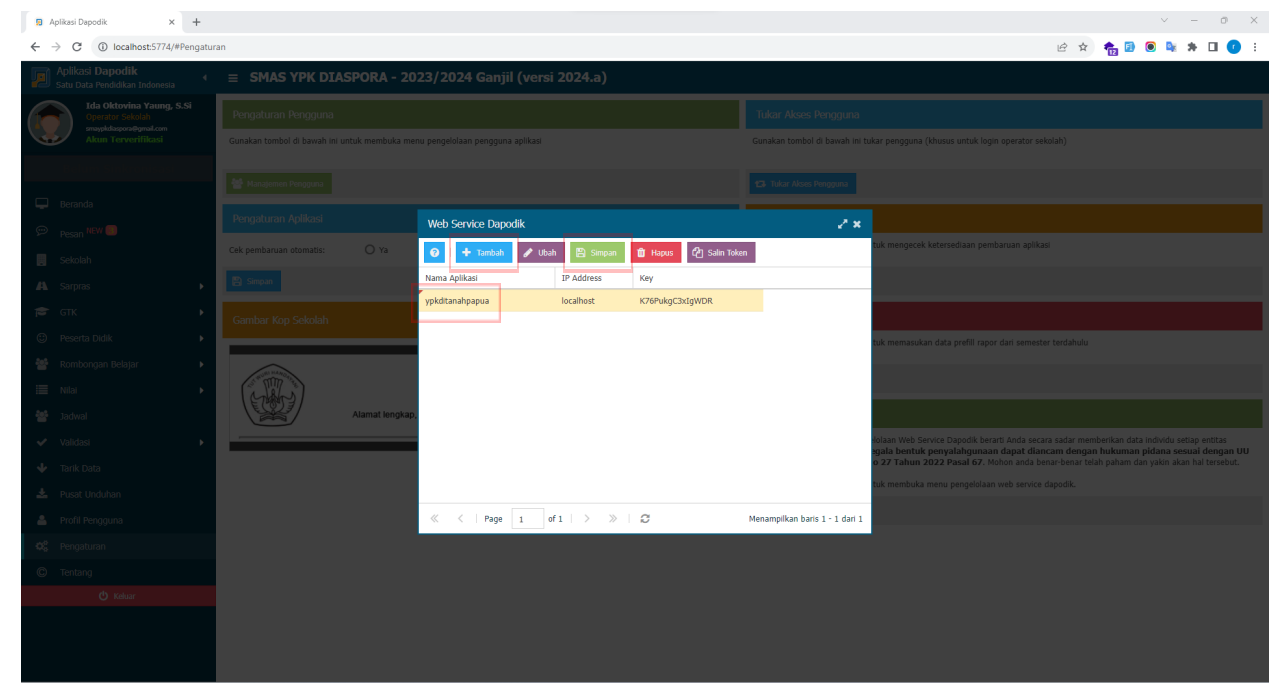

#### 5. Klik menu Salin Token

| 🔋 Aplikasi Dapodik 🛛 🗙 🕂                                                                     |                          |                               |                         |   | ∨ – 0 X                                                                                                    |
|----------------------------------------------------------------------------------------------|--------------------------|-------------------------------|-------------------------|---|----------------------------------------------------------------------------------------------------|
| $\leftrightarrow$ $\rightarrow$ C (i) localhost:5774/#Pengatur                               | ran                      |                               |                         |   | 🖻 😒 🍖 🗵 💌 😢 😫                                                                                                    |
| Aplikasi Dapodik<br>Satu Data Pendidikan Indonesia                                           | ≡ SMAS YPK DIASPORA - 20 | 23/2024 Ganjil (versi 2024.a) |                         |   |                                                                                                    |
| Ida Oktovina Yaung, S.Si<br>Operator Sekolah<br>smayekdaspora@pmat.com<br>Akum Terverifikasi |                          |                               |                         |   |                                                                                                    |
|                                                                                              |                          |                               |                         |   |                                                                                                    |
|                                                                                              |                          |                               |                         |   |                                                                                                    |
|                                                                                              |                          | Viana Aplikasi IP Address     | n 🗓 Hapus 🖓 Salin Toker | n |                                                                                                    |
|                                                                                              |                          |                               |                         |   |                                                                                                    |
|                                                                                              |                          | Salin Token<br>Token: K2      | ×                       |   |                                                                                                    |
|                                                                                              | Alamat lengkap,          |                               |                         |   |                                                                                                    |
|                                                                                              |                          |                               |                         |   | Totaan meto bervice baptout berint sinda securi sanar memorinami taka intovon secup intokas<br>gala bentuk penyalahgunaan dapat diancam dengan hukkman pidana sesual dengan UU<br>o 27 Tahun 2022 Pasal 67. Mohon anda bena-benat telah paham dan yakin akan hal tersebut,<br>tuk membuka menu pengelolaan web service dapodik. |
|                                                                                              |                          |                               |                         |   |                                                                                                    |
|                                                                                              |                          |                               |                         |   |                                                                                                    |
|                                                                                              |                          |                               |                         |   |                                                                                                    |
|                                                                                              |                          |                               |                         |   |                                                                                                    |

6. Kembali ke Satu Data YPK, isikan isian **Web Service Token** dengan Salin Token pada Dapodik.

| Sinkronisasi Data Dapodik                                                                                                    | × |   |
|----------------------------------------------------------------------------------------------------|---|---|
| Perhatian<br>i Sebelum melakukan sinkronisasi data Dapodik, sebaiknya Anda memahami Tutorial Sinkron Data Dapodi<br>terlebih dahulu. | ¢ | A |
| URL Server Dapodik * URL Server Dapodik                                                                                              |   | k |
| Web Service Token •<br>Web Service Token                                                                                             |   |   |

### NPSN

Untuk mendapatkan Web Service Token, ikuti beberapa tahapan berikut.

- 1. Masuk ke aplikasi Dapodik
- 2. Salin NPSN yang tertera pada Beranda

| 🔋 Aplikasi Dapodik 🛛 🗙 🕂                                                                  |                                                                         |                               |                   |                                         |                                                            |                                                  |                                                                  |                        |                 |                | - 0              | ×  |
|-------------------------------------------------------------------------------------------|-------------------------------------------------------------------------|-------------------------------|-------------------|-----------------------------------------|------------------------------------------------------------|--------------------------------------------------|------------------------------------------------------------------|------------------------|-----------------|----------------|------------------|----|
| $\leftrightarrow$ $\rightarrow$ C (1) localhost:5774/#dashboa                             | rd                                                                      |                               |                   |                                         |                                                            |                                                  |                                                                  |                        | e 🛪 🍖           | D 🛛 💀          | * 🗆 🥑            | •  |
| Aplikasi Dapodik<br>Satu Data Pendidikan Indonesia                                        | ≡ SMAS YPK DIA                                                          | ASPORA - 2023                 | <b>/2024 G</b> ai | njil (versi 2024.a)                     |                                                            |                                                  |                                                                  |                        |                 |                |                  |    |
| Ida Oktovina Yaung, S.Si<br>Operator Sekolah<br>mayldasgon@gmal.com<br>Akun Terverifikasi |                                                                         | 16                            |                   | 28                                      | 2                                                          | 3                                                | <b>②</b> 2                                                       | 60                     | ***             |                | 9                | )  |
| Belum Sinkronisasi                                                                        | 1 Jumlah Ruang Ke                                                       | ielas                         | 🞓 Jumlal          | h Guru                                  | Jumlah Tendik                                              | (                                                | ③ Jumlah Peserta Didik                                           |                        | 출 Jumlah        | Rombel         |                  |    |
| Beranda     Pesan NEW                                                                     | 圆 SMAS YPK DIA                                                          | SPORA                         |                   |                                         |                                                            |                                                  | Kepada Yth.<br>Kepala Sekolah SMAS YPK DIASI<br>Alfrets ditempat | PORA                   |                 |                |                  |    |
| 📕 Sekolah                                                                                 | NPSN: 60:<br>Bentuk Pendidikan: SM                                      | 1301013<br>4A                 |                   |                                         | Komunianian Pundukkan<br>Robuskayaan Bastidan<br>Teknologi |                                                  | Dimohon untuk mengisi instrum<br>dengan mengklik tombol dibawa   | en terkait Im<br>h ini | plementasi Inse | rsi Pendidikan | Anti Korupsi     |    |
| 🗛 Sarpras 🕨                                                                               | Status: Sw<br>Kecamatan: Ker                                            | vasta<br>20. Javapura Selatan |                   |                                         | ****                                                       | *                                                |                                                                  | <b>A</b>               |                 |                |                  |    |
| 🕿 GTK 🕨                                                                                   | Kabupaten: Kol                                                          | ota Jayapura                  |                   |                                         | TAHUN AJARAN 202<br>SEMESTER GAN                           | 3/2024<br>пL                                     |                                                                  | Isi Inst               | rumen KPK       |                |                  |    |
| Peserta Didik                                                                             | Kepala Sekolah: Alf                                                     | ov. Papua<br>frets            |                   |                                         | /                                                          |                                                  | Informasi                                                        |                        |                 |                |                  |    |
| 🕍 Rombongan Belajar 🔹 🕨                                                                   | Operator: Ida Oktovina Yaung, S.Si<br>Usemame: smaypkdiaspora@gmail.com |                               |                   |                                         |                                                            |                                                  | <ul> <li>Versi Aplikasi : v.2024.a</li> </ul>                    |                        |                 |                |                  | 11 |
| 🗮 Nilai 🕨 🕨                                                                               | Sekolah Penggerak:                                                      | Ya                            |                   |                                         | Versi Database : 2.101     Laman terkait Dapodik:          |                                                  |                                                                  |                        |                 | 11             |                  |    |
| 曫 Jadwal                                                                                  | Implementasi Kurikulum: Merdeka<br>Status ROSP: Bersedia Menerima ROSP  |                               |                   |                                         |                                                            | ·                                                | A Manajemen Sekolah :                                            | 1                      |                 |                |                  |    |
| ✓ Validasi >                                                                              | Bendahara BOSP: Senny Wulandari Lapu SATU DATA PENDIDIKAN               |                               |                   |                                         | NDONESIA                                                   | https://sp.datadik.kemdikbuc<br>Individual GTK : | l.go.id                                                          |                        |                 |                |                  |    |
|                                                                                           | Matpel Informatika:                                                     | Diizinkan                     |                   |                                         |                                                            |                                                  |                                                                  |                        |                 |                | Daftar Perubahan |    |
| Pusat Unduhan                                                                             | A Standar Samras                                                        |                               |                   |                                         |                                                            | Pokan Korusa                                     | kan per Duang                                                    |                        |                 |                |                  |    |
| Proni Pengguna                                                                            | an orangar outplas                                                      |                               |                   |                                         |                                                            | B Renop Refusa                                   | numper returny                                                   | Lantai                 | Nilai           | Kritoria       |                  |    |
| C Tentana                                                                                 | BELUM SESUAI dengan s                                                   | standar sarana dan pr         | asarana yang b    | erlaku                                  |                                                            | Jenis Prasarana                                  | Nama Ruang                                                       | Ke-                    | Kerusakan       | Kerusakan      |                  |    |
| d) Kaluar                                                                                 | Jenis Prasarana J                                                       | Jumlah Lengkap                | Tdk Leng          | Sts                                     |                                                            | Bangunan : Labora                                | torium Biologi (1 ruang)                                         |                        |                 |                |                  |    |
| U Keluar                                                                                  | Ruang Teori/Kelas 1                                                     | 16 16                         | 0                 | v                                       |                                                            | Bangunan : Labora                                | torium Fisika (1 ruang)                                          |                        |                 |                |                  |    |
|                                                                                           | Laboratorium Kimia 1                                                    | 0                             | 1                 | Bangunan : Laboratorium Kimia (1 ruang) |                                                            |                                                  |                                                                  |                        |                 |                |                  |    |
|                                                                                           | Laboratorium Fisika 1                                                   | 1                             | 0                 | ~                                       |                                                            | Bangunan : Labora                                | torium Komputer (1 ruang)                                        |                        |                 |                |                  |    |
|                                                                                           | Laboratorium Biologi 1                                                  | 1 1                           | 0                 | *                                       |                                                            | Bangunan : SMA Y                                 | PK Diaspora (36 ruang)                                           |                        |                 |                |                  |    |

3. Kembali ke Satu Data YPK, isikan isian **NPSN** dengan NPSN sekolah yang tertera pada Dashboard Dapodik. Klik Sinkronkan untuk memulai proses Sinkronisasi.

|                    | Perhatian<br>Sebelum melakukan sinkronisasi data Dapodik, sebaiknya Anda memahami Tutorial Sinkron Data Dapodik<br>terlebih dahulu. | A              |  |
|--------------------|----------------------------------------------------------------------------------------------------|----------------|--|
|                    | URL Server Dapodik *                                                                                                    | k              |  |
|                    | URL Server Dapodik                                                                                                    |                |  |
|                    | Web Service Token *                                                                                                    |                |  |
| 间 YPK di tanah     | Web Service Token                                                                                                    |                |  |
| Yayasan Pendidikar | NPSN Sekolah *                                                                                                    |                |  |
|                    | NPSN Sekolah                                                                                                    | Lupa Password? |  |
|                    | Setelah berhasil dilakukan sinkronisasi, selanjutnya Anda dapat masuk ke YPK DI TANAH PAPUA dengan akun Operator<br>Dapodik.        |                |  |
|                    | Reset                                                                                                    | 1 Data Dapodik |  |

### FAQ

Bagaimana apabila 1 operator memiliki 2 sekolah? URL Server Dapodik dapat digunakan oleh 2 sekolah atau lebih, hanya Web Service Token dan NPSN yang disesuaikan dengan sekolah masing-masing.

Bagaimana jika error ketika melakukan sinkronisasi? Anda dapat langsung mengirimkan 3 jenis isian yakni URL Server Dapodik, Web Service Token, dan NPSN ke Admin Grup WA Operator Satu Data YPK

Untuk pertanyaan lainnya silahkan ditanyakan melalui Grup WA Operator Satu Data YPK

. . .